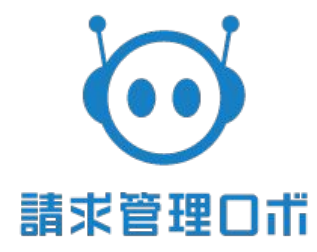

# マイページ招待メール送信の仕様 ~ 第1版~

1

## 改訂履歴

| 版数 | リリース | 更新日        | 更新内容    |
|----|------|------------|---------|
|    |      | 2023/03/17 | 初版として作成 |

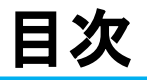

| ≫   | CSVインポート手順(新規登録)・・・・・・・・・・・・・・・・・・・・・・・・・・・・・・・・・・・・ |
|-----|------------------------------------------------------|
| ≫   | CSVインポート結果の確認方法・・・・・・・・・・5                           |
| ≫   | インポートデータの基本仕様・・・・・・・・・・・・・・・・・・・・・・・・・・・・・・・・・・・・    |
| >>> | 項目フォーマット・・・・・・・・・・・・・・・・・・・・・8                       |

## はじめに

#### 〈概要〉

マイページとは、請求書の受け取り・閲覧を便利にする機能です。 各社から受け取った請求書を、web上で閲覧やダウンロードができます。

| 確認ステータス 必須                                    | 請求元名      | 請求書番号         | 請求額    | 受領日        |
|-----------------------------------------------|-----------|---------------|--------|------------|
| <ul> <li>✓ 未確認 確認済み</li> <li>状態 必須</li> </ul> | ▼スト請求元A   | 202207-18-207 | 10,800 | 2022/07/12 |
| ✓ 有効 無効                                       | ✓ テスト請求元A | 202207-18-220 | 10,800 | 2022/07/11 |
| 請求元名 Q<br>請求書番号 Q                             | ▼ テスト請求元B | 202207-18-206 | 10,800 | 2022/07/11 |
| 請求額                                           | テスト請求元C   | 202207-18-205 | 10,800 | 2022/07/11 |
| 金額 ~ 金額                                       |           |               |        |            |

CSVインポートにより請求先へマイページを利用できるようにするための招待メールを一括送信することができます。 ※インポートが成功したタイミングで招待メールが送付されます。

※招待メール送付後は、請求先にてマイページの作成とログインをしていただくことで利用が可能となります。

## CSVインポート手順(新規登録)

①<u>ヘルプサイト</u>にて請求先マイページ招待メール送信サンプルフォーマット(CSVファイル)をダウンロードします。 ②ダウンロードしたファイルに必須情報、登録したい情報を記入します。(項目フォーマット参照)

|   | A      | В      | С            | D            | E  |
|---|--------|--------|--------------|--------------|----|
| 1 | 請求先コード | 請求先部署番 | 招待メールア       | 請求先部署コ       | ード |
| 2 | sample | 1      | test@cloudpa | ayment.co.jp |    |
| 3 |        |        |              |              |    |

③記入し保存したファイルを、管理画面の請求先→請求先マイページ招待メール送信を開き「ファイルを選択」を押します。
 ④インポートファイルを選択し、インポートボタンを押します。

| 前口野管求意                                                                                         | i 🗥 т-д  | 🗒 請求先 즢    | 請求情報 囯 請求書 | 赵张 📩 🔹    | ☑ 未収   | 第二 集計    | ■■ 仕訳   | ⊘ 承認                |      |   | ٠    | ? ヘルプ    | 管理ユーザー<br>企業ID:1     |
|------------------------------------------------------------------------------------------------|----------|------------|------------|-----------|--------|----------|---------|---------------------|------|---|------|----------|----------------------|
| 請求先登録                                                                                          | 請求先一覧    | 請求先インポート   | 請求先エクスポート  | 口座振替依頼書一括 | ダウンロード | 請求先マイページ | 招待メール送信 | 請求先マイページ招待メールエクスポート |      |   |      |          |                      |
| ここでは指定する形式のCSVでインボートすることで請求先マイページ招待メールを送信することが可能です。<br>インボートファイルサンプルは <u>こちら</u> からダウンロードできます。 |          |            |            |           |        |          |         |                     |      |   |      |          |                      |
| 請求先マイペーシ                                                                                       | ジ招待メール送信 |            |            |           |        |          |         |                     |      |   |      |          |                      |
| インポートファイル                                                                                      | 3        | ファイルを選択 選択 | Rされていません   |           |        |          |         |                     |      |   |      |          |                      |
| インポート                                                                                          | 4        |            |            |           |        |          |         |                     |      |   |      |          |                      |
| 送信履歴                                                                                           |          |            |            |           |        |          |         |                     |      |   |      |          |                      |
| 一覧表示件数 < 12件 表                                                                                 | 示 >      |            |            |           |        |          |         |                     |      |   |      |          |                      |
| 送信                                                                                             | 日時       |            | インポートス     | テータス      |        |          | 送信      | 結果詳細                | 処理件数 | ş | ウンロー | ド期限      |                      |
|                                                                                                |          |            |            |           |        |          |         |                     |      |   |      |          |                      |
|                                                                                                |          |            |            |           |        |          |         |                     |      |   |      | Copyrigh | teROBOT PAYMENT,inc. |

## CSVインポート結果の確認方法

- インポート処理が完了した後、送信履歴より送信結果を確認できます。 ・送信日時:履歴の作成時間を表示します。
- ・インポートステータス:現在該当の履歴の状態を表示します。
- ・送信結果詳細:URLを押すと、送信結果csvファイルをダウンロードできます。
- ・処理件数:成功件数と失敗件数を表示します。

・ダウンロード期限:送信結果csvファイルをダウンロードできる期限(送信日時の一週間後の日付け)を表示します。

| 送信履歷                |            |                |               |            |  |  |  |  |  |
|---------------------|------------|----------------|---------------|------------|--|--|--|--|--|
| 一覧表示件数 < 5件 表示 >    |            |                |               |            |  |  |  |  |  |
| 送信日時                | インポートステータス | 送信結果詳細         | 処理件数          | ダウンロード期限   |  |  |  |  |  |
| 2022/06/21 14:21:35 | 完了         | <u>113.csv</u> | 成功 1件 / 失敗 0件 | 2022/06/28 |  |  |  |  |  |
| 2022/06/21 14:15:04 | 完了         | <u>112.csv</u> | 成功 1件 / 失敗 0件 | 2022/06/28 |  |  |  |  |  |

### 以下の画像のように失敗したデータはダウンロードしたファイルの、 「処理結果」からその結果を知ることができます。

#### 送信履歴

一覧表示件数 < 18件 表示 >

| 送信日時                | インポートステータス | 送信結果詳細         | 処理件数          | ダウンロード期限   |
|---------------------|------------|----------------|---------------|------------|
| 2023/03/15 11:41:44 | 完了         | <u>147.csv</u> | 成功 O件 / 失败 1件 | 2023/03/22 |
| 2023/03/15 11:31:18 | 完了         | <u>146.csv</u> | 成功 O件 / 失敗 1件 | 2023/03/22 |

「送信結果詳細」のリンクをクリックすると、対象データの処理結果に関するCSVファイルがダウンロードできます

## インポートデータの基本仕様

請求管理ロボには、下記のような仕様でファイルを作成しインポートしてください。

- ≫ 使用可能文字コード: Shift-JIS
- 》使用可能文字範囲:
  - JIS第一水準、第二水準
  - NEC特殊文字 win版
  - NEC選定IBM拡張文字
  - IBM拡張文字
- 》項目区切り文字:カンマ区切り
- » レコード終端の改行コード: CRLF
- » インポートのファイルの最大値バイト数(5MB)
- »一行目には項目名を入力してください。
  - 項目の順番を入れ替えても、インポートできます。
- ≫マイページ招待インポートファイルのダウンロード期限は7日間です。

## インポートデータの基本仕様

請求管理ロボには、下記のような仕様でファイルを作成しインポートしてください。

■項目

・メールアドレス(必須):マイページに招待したいメールアドレスを入力してください。

・請求先コード(必須):完全一致で存在している請求先コードを入力してください。

- ・請求先部署コード:完全一致で存在している請求先部署コードを入力してください。
   ※請求先部署番号を指定しない場合は必須。
- ・請求先部署番号:完全一致で存在している請求先部署番号を入力してください。
   ※請求先部署コードを指定しない場合は必須。

・項目の順番を入れ替えても、インポートできます。

・請求先部署コード・請求先部署番号のどちらかを削除しても、もう一方が入力されていればインポートできます。

■入力チェック

以下の場合、招待メールインポートに失敗します。

・指定された請求先が存在しない場合

・指定された請求先部署が存在しない場合

・不正なメールアドレスを入力している場合

・必須項目が空白の場合

## 項目フォーマット

| No | 項目名      | 必須                                | 商品 | 請求先部署 | 属性   | 制限        | 説明                                                                     |
|----|----------|-----------------------------------|----|-------|------|-----------|------------------------------------------------------------------------|
| 1  | メールアドレス  | 必須                                |    |       | 半角英数 | 200文<br>字 | 既にマイページへユーザー登録済みのメールアドレスを入<br>カするとインポート後、<br>エラー:既に管理ユーザが登録済です と表示されます |
| 2  | 請求先コード   | 必須                                |    |       | 半角英数 | 20桁       | マイページへ請求書配信したい請求先の請求先コードを入<br>カしてください。                                 |
| 3  | 請求先部署番号  | 請求先部署番号<br>請求先部署コード<br>いずれかの入力が必須 |    |       | 半角数字 | 18桁       | マイページへ請求書配信したい請求先部署の請求先部署<br>番号を入力してください。                              |
| 4  | 請求先部署コード | 請求先部署番号<br>請求先部署⊐ード<br>いずれかの入力が必須 |    |       | 半角英数 | 20桁       | マイページへ請求書配信したい請求先部署の請求先部署<br>コードを入力してください。                             |